## THE JAVAFX CANVAS – PART I: DRAWING

This tutorial will focus on using the canvas for drawing on screen. To complete it make sure that you know how to create a basic JavaFX window as detailed in the first JavaFX tutorial on yatishparmar.com: <u>Creating a JavaFX</u> window.

The canvas provides a blank surface that you can customise. Because it is a subclass of node you can use it in the JavaFX graph. This means that you can add it to Group or any other layout. To use a Canvas you must first create a Canvas object, get its GraphicsContext and then calling various different draw operations.

## CREATING A BASIC DRAWING

Create a new Java project, add the necessary imports and create a basic JavaFX window. Use a Group as the root. Create a canvas and add this to your root Group. Here is the basic code for my Canvas tutorial.

```
1
                         package canvastutorial;
    2
    3 import javafx.application.Application;
                       import javafx.scene.Group;
    4
    5
                         import javafx.scene.Scene;
    6
                         import javafx.scene.canvas.Canvas;
    7
                 import javafx.stage.Stage;
   8
   9
                         public class CanvasTutorial extends Application {
10
11
12 -
                                          public static void main(String[] args) {
13
                                                            launch(args);
14
                                          }
15
16
                                          Override
  Image: Contract of the second second seco
                                          public void start(Stage primaryStage) throws Exception {
18
                                                           Group q = new Group();
19
                                                           Scene scene = new Scene(g);
20
                                                           Canvas canvas = new Canvas(300,300);
21
                                                            g.getChildren().add(canvas);
22
23
                                                            primaryStage.setTitle("Canvas test");
24
                                                           primaryStage.setScene(scene);
25
                                                           primaryStage.show();
                                           }
26
27
28
                         }
```

To draw on the Canvas I need to retrieve its GraphicsContext. I can then use this to draw shapes and write text, add effects to these, or paint images. I do that by adding

GraphicsContext gc = canvas.getGraphicsContext2D();

You will have to import javafx.scene.canvas.GraphicsContext to do this.

## DRAWING ON THE CANVAS

In order to draw on the canvas you will have to:

- 1. Set a fill colour (if you want a solid shape
- 2. Set a line colour (if an outline is needed)
- 3. Draw your shapes

Here is an example of drawing a red rectangle that covers the whole window specified above:

```
gc.setFill(Color.RED);
gc.fillRect(0, 0, 300, 300);
```

If I wanted to clear the whole window I would need to:

```
gc.clearRect(0, 0, 300, 300);
```

In comparison this would clear a rectangle 100 pixels by 50 pixels in the middle of the screen:

gc.clearRect(0, 0, 300, 300);

You can also try the following code to see what happens:

```
gc.setFill(Color.CRIMSON);
gc.setStroke(Color.BLACK);
gc.setLineWidth(5);
gc.strokeLine(50, 20, 20, 50);
gc.strokeArc(60, 160, 30, 30, 45, 240, ArcType.CHORD);
gc.strokeArc(110, 160, 30, 30, 45, 240, ArcType.OPEN);
```

It is worth experimenting with some of the different drawing properties such as fillText and strokeText to see what happens.

This example will draw a rectangle that is filled with a gradient:

```
gc.setFill(new LinearGradient(1, 1, 0, 0, true,
CycleMethod.REFLECT,
    new Stop(0, Color.CORNFLOWERBLUE),
    new Stop(1, Color.LIGHTBLUE)));
gc.fillRect(0, 0, 300, 300);
```

## JAVAFX ANIMATIONS

JavaFX makes it easy to animate objects in a root layout. The example below:

- 1. Draws an orange square.
- 2. Instantiates an object called translate from the TranslateTransition class. This moves the square across the layout within a specified time.
- 3. Sets the x and y co-ordinates that the square will move to using the translate object.
- 4. Creates a transition object which will apply the specified transition to the specified objects.
- 5. The transition is set to run indefinitely, returning to the start position.
- 6. Finally the transition is played.

```
Rectangle r = new Rectangle(0,0,30, 30);
r.setFill(Color.ORANGE);
g.getChildren().add(r);
TranslateTransition translate =
    new TranslateTransition(Duration.millis(750));
translate.setToX(270);
translate.setToY(100);
ParallelTransition transition = new ParallelTransition(r,
translate);
transition.setCycleCount(Timeline.INDEFINITE);
transition.setAutoReverse(true);
transition.play();
```

A ParallelTransition implies that I can have multiple transitions applied to an object at any one point in time.

The transition below would make my square rotate. Notice that I have added it to the initialisation of transition so that it now applies translate and rotate.

```
RotateTransition rotate = new RotateTransition(Duration.millis(750));
rotate.setToAngle(360);
ParallelTransition transition = new ParallelTransition(r,
translate, rotate);
```

Here are two more useful transitions you can experiment with:

```
FillTransition fill = new FillTransition(Duration.millis(750));
fill.setToValue(Color.PEACHPUFF);
ScaleTransition scale = new ScaleTransition(Duration.millis(750));
scale.setToX(0.1);
scale.setToY(0.1);
```